## **AUTORRETENCION ICA**

**1.** Se ingresa a la oficina virtual Alcaldía de Cúcuta.

| ALCALDÍA<br>DE SAN JOSE DE<br>CÚCUTA                   |                                                                                                    |                                                                            |
|--------------------------------------------------------|----------------------------------------------------------------------------------------------------|----------------------------------------------------------------------------|
| Inicio / Modulos                                       |                                                                                                    | _                                                                          |
| Predial<br>Liquidación de impuesto predial<br>Acceder  | INFORMACION TRIBUTARIA ALCALDIA DE CUCUTA *                                                         | Impuestos Menores/Tributos<br>Registro y pago de tributos<br>Acceder       |
| <b>Grúas</b><br>Pagos de recibo grúas<br>Acceder       | Accede copiando y pegando el link en tu navegador<br>https://cucuta.gov.co/normatividad-tributaria/ | Verificador Paz y Salvo<br>Verifica el estado de un paz y salvo<br>Acceder |
| Generar Paz y Salvo<br>Generar paz y salvo<br>Acceder: | Información<br>Información de Interes<br>Acceder                                                    |                                                                            |
|                                                        |                                                                                                    |                                                                            |

2. Se elige la opción de Industria y comercio.

| ALCALDÍA<br>DE SAN JOSE DE<br>CÚCUTA                  |                                                                                              |                                                                            |
|-------------------------------------------------------|----------------------------------------------------------------------------------------------|----------------------------------------------------------------------------|
| Inicio / Modulos                                      |                                                                                              |                                                                            |
| Predial<br>Liquidación de impuesto predial<br>Acceder | Industria y Comercio<br>Liquidación Ica Anual, Reteica, Novedades y Estado Cuenta<br>Acceder | Impuestos Menores/Tributos<br>Registro y pago de tributos<br>Acceder       |
| <b>Grúas</b><br>Pagos de recibo grúas<br>Acceder      | Verificador Facturas<br>Verifica el estado de la factura<br>Acceder                          | Verificador Paz y Salvo<br>Verifica el estado de un paz y salvo<br>Acceder |
| Generar Paz y Salvo<br>Generar paz y salvo<br>Acceder | Información<br>Información de Interes<br>Acceder                                             |                                                                            |

| ALCALDÍA<br>De sanjose de<br>CÚCUTA            |                                                        |  |
|------------------------------------------------|--------------------------------------------------------|--|
| Inicio / Modulos / Acceso Industria y Comercio | Número de Placa<br>iiiiiiiiiiiiiiiiiiiiiiiiiiiiiiiiiii |  |
| COPYRIGHT @ 1992-2022 TNS.                     |                                                        |  |

**3.** Se digita el número de placa y Nit del establecimiento, se diligencia el Captcha y se da clic en consultar.

| Inicio / Modulos / Acceso Industria y Comercio | Norma de Base                                              |  |
|------------------------------------------------|------------------------------------------------------------|--|
|                                                | Norma de Blan                                              |  |
|                                                | Némera de Diser                                            |  |
|                                                | Numero de Placa                                            |  |
|                                                | 1<br>Por favor digite la placa del establecimiento.        |  |
|                                                | Nit del Establecimiento                                    |  |
|                                                | 1090392599<br>Por favor digite el nit del establecimiento. |  |
|                                                | No soy un robot                                            |  |
|                                                | Consultar                                                  |  |
|                                                |                                                            |  |

**4.** Una vez se ingrese al establecimiento se generará un aviso para actualización de la información.

| Inicio / Modulos /                                                              | SUGUTA       | cio / Establecimiento |                                                                      |                                                                                      |                                                                  |                                                                                  | TODOS                                                |
|---------------------------------------------------------------------------------|--------------|-----------------------|----------------------------------------------------------------------|--------------------------------------------------------------------------------------|------------------------------------------------------------------|----------------------------------------------------------------------------------|------------------------------------------------------|
| Presentar Declaración                                                           | de ICA Anual | A 🕼 Autoretención     | 🕼 Insertar Novedad                                                   | Formulario Unico Nacio                                                               | nal ICA Anual                                                    | 🛯 Formulario Retel                                                               | ICA                                                  |
| Placa<br>1<br>Dirección<br>CICI LLL<br>Documento<br>1090392599<br>Observaciones |              |                       | Nombre<br>Ba<br>Pr<br>ATENCION<br>Ia informa<br>Regimer<br>Segundo A | * Apreciado contri<br>cion de su estable<br>n mediante la nove<br>ctualizar Datos Ge | buyente, Rec<br>cimiento, Prir<br>edad Cambio<br>nerales y Terco | uerde Actualizar<br>nero Actualizar<br>de Regimen,<br>rero actualizar la<br>2022 | Tipo Actividad<br>Comercial<br>Telefono<br>555 55 55 |
| Fecha Registro<br>26/09/2022                                                    |              |                       | Fe 2                                                                 |                                                                                      | к рага егано                                                     | 2022                                                                             | Fecha Inicio Actividades 27/09/2021                  |

5. A continuación, se da clic en el botón de Autorretención.

| Inicio / Modulos / Ad                         | ceso Industria y Comercio / I | Establecimiento            |                                     |                     |                                       |    |  |
|-----------------------------------------------|-------------------------------|----------------------------|-------------------------------------|---------------------|---------------------------------------|----|--|
| Presentar Declaración d                       | e ICA Anual 🕼 RetelCA         | Autoretención 🕼 Insertar N | Novedad 🛛 🕒 Formulario Unico Nacion | al ICA Anual 🛛 🖾 Fo | ormulario RetelCA                     |    |  |
| Placa                                         |                               | Nombre                     |                                     |                     | Tipo Actividad                        |    |  |
| 1                                             |                               | EMPRESA S                  | AS                                  |                     | Comercial                             |    |  |
| Dirección                                     |                               | Barrio                     |                                     |                     | Telefono                              |    |  |
| CJCJ LLL                                      |                               | EL SALADO                  |                                     |                     | 555 55 55                             |    |  |
| Documento                                     |                               | Propietario                |                                     |                     |                                       |    |  |
| 1090392599                                    |                               | EDGAR FERI                 | NANDO VALIDACION VALIDACION         |                     |                                       |    |  |
| Observaciones                                 |                               |                            |                                     |                     |                                       |    |  |
|                                               |                               |                            |                                     |                     |                                       |    |  |
| Fecha Registro                                |                               | Fecha Inscri               | pción                               |                     | Fecha Inicio Actividade               | s  |  |
| 26/09/2022                                    |                               | 27/09/2021                 |                                     |                     | 27/09/2021                            |    |  |
| Observaciones<br>Fecha Registro<br>26/09/2022 |                               | Fecha Inscri<br>27/09/2021 | pción                               |                     | Fecha Inicio Actividade<br>27/09/2021 | 15 |  |
|                                               |                               |                            |                                     |                     |                                       |    |  |

**6.** Se diligencia año gravable y se elige el periodo correspondiente, se elige la opción de ninguna novedad y se da clic en guardar datos generales.

| ALCALDÍA<br>DE SAN JOSÉ DE<br>CÚCUTA | ALCALDÍA<br>DE SAN JOSE DE<br>CÚCUTA           |                     |                           |  |  |  |  |
|--------------------------------------|------------------------------------------------|---------------------|---------------------------|--|--|--|--|
| Inicio / Modulos / Acceso Industria  | a y Comercio / Establecimiento / Autoretención |                     |                           |  |  |  |  |
| Consecutivo                          | Año gravable                                   | Periodo             | Novedad                   |  |  |  |  |
| 00000                                | 2022                                           | JULIO - AGOSTO      | ♦ NINGUNA NOVEDAD         |  |  |  |  |
| Nit Contribuyente                    | Nombre Contribuyente                           | Nit Establecimiento | Nombre Establecimiento    |  |  |  |  |
| 1090392599                           | EDGAR FERNANDO VALIDACION VALIDACION           | 1090392599          | EMPRESA SAS               |  |  |  |  |
| No. Establecimientos                 | Fecha                                          | Total a Pagar       |                           |  |  |  |  |
| 1                                    | 13/10/2022                                     | 0.00                |                           |  |  |  |  |
|                                      |                                                |                     |                           |  |  |  |  |
|                                      |                                                |                     | 🖺 Guardar Datos Generales |  |  |  |  |

**7.** A continuación, se digitan los valores en cada uno de los conceptos que correspondan.

| ALCALDÍA<br>DE SAN JOSE DE<br>CÚCUTA           |                                                  |                        |  |
|------------------------------------------------|--------------------------------------------------|------------------------|--|
| Inicio / Modulos / Acceso Industria y Comercio | / Establecimiento / RetelCA Autoretención        |                        |  |
| Placa                                          | Nit Establecimiento                              | Nombre Establecimiento |  |
| 1                                              | 1090392599                                       | EMPRESA SAS            |  |
|                                                |                                                  |                        |  |
| Concepto                                       |                                                  | Valor                  |  |
| 8 - TOTAL INGRESOS ORDINARIOS Y EXTRAORI       | DINARIOS DEL PERIODO EN TODO EL PAÍS             | 50,000,000             |  |
| Concepto                                       |                                                  | Valor                  |  |
| 9 - MENOS INGRESOS FUERA DE ESTE MUNICIP       | PIO O DISTRITO                                   | 0                      |  |
| Concepto                                       |                                                  | Valor                  |  |
| 10 - TOTAL INGRESOS ORDINARIOS Y EXTRAOP       | DINARIOS EN ESTE MUNICIPIO (REGLÓN 8-9)          | 50,000,000             |  |
| Concepto                                       |                                                  | Valor                  |  |
| 11 - MENOS INGRESOS POR DEVOLUCIONES, R        | EBAJAS, DESCUENTOS                               | 1,000,000              |  |
| Concepto                                       |                                                  | Valor                  |  |
| 12 - MENOS INGRESOS POR EXPORTACIONES          |                                                  | 0                      |  |
| Concepto                                       |                                                  | Valor                  |  |
| 13 - MENOS INGRESOS POR VENTA DE ACTIVO        | S FIJOS                                          | 1,000,000              |  |
| Concepto                                       |                                                  | Valor                  |  |
| 14 - MENOS INGRESOS POR ACTIVIDADES EXC        | LUIDAS O NO SUJETAS Y OTROS INGRESOS NO GRAVADOS | d                      |  |
| Concepto                                       |                                                  | Valor                  |  |
| 15 - MENOS INGRESOS POR OTRAS ACTIVIDAD        | ES EXENTAS EN ESTE MUNICIPIO(POR ACUERDO)        | 0                      |  |
| Concepto                                       |                                                  | Valor                  |  |
| 16 - TOTAL INGRESOS GRAVABLES(RENGLÓN 1)       | 0 - 11.12.13.14 Y 15)                            | 48,000,000             |  |

8. Después de obtener el total de ingresos gravables se pasa a la sección de actividades, allí se eligen las que tenga el establecimiento en el año ya sea una (1) o más, y se digitan los ingresos para esa actividad donde le calculara el valor del impuesto.

| Actividad                                                               |    | Ingresos Gravados | Tarifa         | Valor Impuesto |
|-------------------------------------------------------------------------|----|-------------------|----------------|----------------|
| 402 - SEGUROS Y ACTIVIADES AUXILIARES FINANCIERAS.                      | \$ | 40.000,000        | 8              | 320,000        |
| 3058 - ACTIVIDADES DE MENSAJERÍA                                        | ٥  | 5,000,000         | 3              | 15,000         |
| 302 - ACTIVIDADES DE IMPRESIÓN Y EDICIÓN, OTRAS ACTIVIDADES RECREATIVAS | ٥  | 3,000,000         | 4              | 12,000         |
| Seleccione                                                              | ¢  | 0                 | 0              | 0              |
| Seleccione                                                              | \$ | 0                 | 0              | 0              |
| Seleccione                                                              | ¢  | 0                 | 0              | 0              |
| TOTAL INGRESOS GRAVADOS                                                 |    | 48,000,000        | 17 - TOTAL IMF | 347,000        |
| 18 - GENERACIÓN DE ENERGIA                                              |    | 0                 | 19 - IMPUESTO  | 0              |
|                                                                         |    |                   |                |                |
| oncepto                                                                 |    | Valor             |                |                |

**9.** Seguidamente se pasa a la sección de concepto donde ya estará calculado el total de autorretención, allí se digitan los demás valores si es el caso y se da clic en guardar borrador.

| Seleccione                                                                                                    | \$<br>0                                                             | 0              | 0       |
|----------------------------------------------------------------------------------------------------|---------------------------------------------------------------------|----------------|---------|
| Seleccione                                                                                                    | \$<br>0                                                             | 0              | 0       |
| TOTAL INGRESOS GRAVADOS                                                                                                    | 48,000,000                                                          | 17 - TOTAL IMF | 347,000 |
| 18 - GENERACIÓN DE ENERGIA                                                                                                    | 0                                                                   | 19 - IMPUESTO  | 0       |
| Concepto                                                                                                    | Valor                                                               |                |         |
| 20 - TOTAL AUTORETENCIÓN DE INDUSTRIA Y COMERCIO PRACTICADAS EN EL PERIODO                                                                                                    | 347,000                                                             |                |         |
| 20 - TOTAL AUTORETENCIÓN DE INDUSTRIA Y COMERCIO PRACTICADAS EN EL PERIODO Concepto                                                                                                    | 347,000<br>Valor                                                    |                |         |
| 20 - TOTAL AUTORETENCIÓN DE INDUSTRIA Y COMERCIO PRACTICADAS EN EL PERIODO<br>Concepto<br>21 - AUTORETENCIÓN DE AVISO Y TABLERO (15% DEL REGLÓN 20)                                                                                                    | 347,000<br>Valor<br>0                                               |                |         |
| 20 - TOTAL AUTORETENCIÓN DE INDUSTRIA Y COMERCIO PRACTICADAS EN EL PERIODO Concepto 21 - AUTORETENCIÓN DE AVISO Y TABLERO (15% DEL REGLÓN 20) Concepto                                                                                                    | Valor<br>Valor<br>Valor                                             |                |         |
| 20 - TOTAL AUTORETENCIÓN DE INDUSTRIA Y COMERCIO PRACTICADAS EN EL PERIODO Concepto 21 - AUTORETENCIÓN DE AVISO Y TABLERO (15% DEL REGLÓN 20) Concepto 22 - AUTORETENCIÓN SOBRETASA BOMBERIL (5% DEL REGLÓN 20)                                           | 347,000<br>Valor<br>Valor<br>0<br>0                                 |                |         |
| 20 - TOTAL AUTORETENCIÓN DE INDUSTRIA Y COMERCIO PRACTICADAS EN EL PERIODO Concepto 21 - AUTORETENCIÓN DE AVISO Y TABLERO (15% DEL REGLÓN 20) Concepto 22 - AUTORETENCIÓN SOBRETASA BOMBERIL (5% DEL REGLÓN 20) Concepto                                  | 347,000<br>Valor<br>0<br>Valor<br>0<br>Valor                        |                |         |
| 20 - TOTAL AUTORETENCIÓN DE INDUSTRIA Y COMERCIO PRACTICADAS EN EL PERIODO Concepto 21 - AUTORETENCIÓN DE AVISO Y TABLERO (15% DEL REGLÓN 20) Concepto 22 - AUTORETENCIÓN SOBRETASA BOMBERIL (5% DEL REGLÓN 20) Concepto 23 - SANCIÓN POR EXTEMPORANEIDAD | 347,000       Valor       0       Valor       0       Valor       0 |                |         |

**10.** Al dar clic en guardar borrador se habilitarán los botones de Editar borrador, descargar borrador y Definitiva.

|                                                                                                    | 0.00                                                                       | 0.00                       |                                                                     | 0.00    |
|----------------------------------------------------------------------------------------------------|----------------------------------------------------------------------------|----------------------------|---------------------------------------------------------------------|---------|
| -                                                                                                    | 0.00                                                                       | 0.00                       |                                                                     | 0.00    |
|                                                                                                    | 0.00                                                                       | 0.00                       |                                                                     | 0.00    |
| TOTAL INGRESOS GRAVADOS                                                                                                    | 48.000.000                                                                 | 17 - TOTAL IMPUESTO        |                                                                     | 347.000 |
| 18 - GENERACIÓN DE ENERGIA                                                                                                    | 0.00                                                                       | 19 - IMPUESTO LEY 56 DE 19 | 981                                                                 | 0.00    |
|                                                                                                    |                                                                            |                            |                                                                     |         |
| Concepto                                                                                                    |                                                                            |                            | Valor                                                               |         |
| Concepto<br>20 - TOTAL AUTORETENCIÓN DE INSDUSTRIA Y C                                                                                                    | COMERCIO PRACTICADAS EN EL PERIODO                                         |                            | Valor<br>347,000                                                    |         |
| Concepto<br>20 - TOTAL AUTORETENCIÓN DE INSDUSTRIA Y C<br>Concepto                                                                                                    | COMERCIO PRACTICADAS EN EL PERIODO                                         |                            | Valor<br>347,000<br>Valor                                           |         |
| Concepto<br>20 - TOTAL AUTORETENCIÓN DE INSDUSTRIA Y O<br>Concepto<br>21 - AUTORETENCIÓN DE AVISO Y TABLERO (159                                                                                                    | COMERCIO PRACTICADAS EN EL PERIODO<br>% DEL REGLÓN 20)                     |                            | Valor<br>347,000<br>Valor<br>0.00                                   |         |
| Concepto<br>20 - TOTAL AUTORETENCIÓN DE INSDUSTRIA Y (<br>Concepto<br>21 - AUTORETENCIÓN DE AVISO Y TABLERO (159<br>Concepto                                                                                              | COMERCIO PRACTICADAS EN EL PERIODO<br>% DEL REGLÓN 20)                     |                            | Valor<br>347,000<br>Valor<br>0.00<br>Valor                          |         |
| Concepto<br>20 - TOTAL AUTORETENCIÓN DE INSDUSTRIA Y (<br>Concepto<br>21 - AUTORETENCIÓN DE AVISO Y TABLERO (159<br>Concepto<br>22 - AUTORETENCIÓN SOBRETASA BOMBERIL (S1                                                 | COMERCIO PRACTICADAS EN EL PERIODO<br>% DEL REGLÓN 20)<br>% DEL REGLÓN 20) |                            | Valor<br>347,000<br>Valor<br>0.00<br>Valor<br>0.00                  |         |
| Concepto<br>20 - TOTAL AUTORETENCIÓN DE INSDUSTRIA Y (<br>Concepto<br>21 - AUTORETENCIÓN DE AVISO Y TABLERO (159<br>Concepto<br>22 - AUTORETENCIÓN SOBRETASA BOMBERIL (S <sup>4</sup><br>Concepto                         | COMERCIO PRACTICADAS EN EL PERIODO<br>% DEL REGLÓN 20)<br>% DEL REGLÓN 20) |                            | Valor<br>347,000<br>Valor<br>0.00<br>Valor<br>0.00<br>Valor         |         |
| Concepto<br>20 - TOTAL AUTORETENCIÓN DE INSDUSTRIA Y (<br>Concepto<br>21 - AUTORETENCIÓN DE AVISO Y TABLERO (159<br>Concepto<br>22 - AUTORETENCIÓN SOBRETASA BOMBERIL (5º<br>Concepto<br>23 - SANCIÓN POR EXTEMPORANEIDAD | COMERCIO PRACTICADAS EN EL PERIODO<br>% DEL REGLÓN 20)<br>% DEL REGLÓN 20) |                            | Valor<br>347,000<br>Valor<br>0.00<br>Valor<br>0.00<br>Valor<br>0.00 |         |
| Concepto<br>20 - TOTAL AUTORETENCIÓN DE INSDUSTRIA Y O<br>Concepto<br>21 - AUTORETENCIÓN DE AVISO Y TABLERO (159<br>Concepto<br>22 - AUTORETENCIÓN SOBRETASA BOMBERIL (50<br>Concepto<br>23 - SANCIÓN POR EXTEMPORANEIDAD | COMERCIO PRACTICADAS EN EL PERIODO<br>% DEL REGLÓN 20)<br>% DEL REGLÓN 20) |                            | Valor<br>347.000<br>Valor<br>0.00<br>Valor<br>0.00<br>Valor<br>0.00 |         |

**11.** Al dar clic en Definitiva saldrá el aviso que la declaración se asentó con éxito.

| CÚCUTA                              |                                                |                             |               |                        |  |
|-------------------------------------|------------------------------------------------|-----------------------------|---------------|------------------------|--|
| icio / Modulos / Acceso Industria y | Comercio / Establecimiento / Autoretención     |                             |               |                        |  |
| onsecutivo                          | Año a Pagar                                    | Periodo                     |               | Novedad                |  |
| 000022                              | 2022                                           | ABRIL                       |               | NINGUNA NOVEDAD        |  |
| Nit Contribuyente                   | Nombre Contribuyente                           | Nit Establecimiento         |               | Nombre Establecimiento |  |
| 1090392599                          | EDGAR FERNANDO VALIDACION VALIDACION           | 1090392599                  | -             | EMPRESA SAS            |  |
| Fecha                               | Total a Pagar                                  |                             |               |                        |  |
| 13/10/2022                          | 347,000.00                                     | $\checkmark$                |               |                        |  |
| Concepto                            | Declaración                                    | asentada satisfactoriamente | Valor         |                        |  |
| 8 - TOTAL INGRESOS ORDINARIOS Y     | EXTRAORDINARIOS DEL PERIODO EN TO              | ок                          | 50,000,000.00 |                        |  |
| Concepto                            |                                                |                             | Valor         |                        |  |
| 9 - MENOS INGRESOS FUERA DE EST     | E MUNICIPIO O DISTRITO                         |                             | 0.00          |                        |  |
| Concepto                            |                                                |                             | Valor         |                        |  |
| 10 - TOTAL INGRESOS ORDINARIOS      | EXTRAORDINARIOS EN ESTE MUNICIPIO (REGLÓN 8-9) |                             | 50,000,000    |                        |  |
| Concepto                            |                                                |                             | Valor         |                        |  |
| 11 - MENOS INGRESOS POR DEVOLU      | ICIONES, REBAJAS, DESCUENTOS                   |                             | 1,000,000.00  |                        |  |
| Concepto                            |                                                |                             | Valor         |                        |  |
| 12 - MENOS INGRESOS POR EXPORT      | ACIONES                                        |                             | 0.00          |                        |  |
| Concento                            |                                                |                             | Valor         |                        |  |
| concepto                            |                                                |                             | 10.01         |                        |  |

**12.** Finalmente, se podrá imprimir la declaración y declaración con pago 0.

| -                                                                                                    | 0.00                                                                | 0.00                                                                                                    | 0.00                                                     |
|----------------------------------------------------------------------------------------------------|---------------------------------------------------------------------|----------------------------------------------------------------------------------------------------|----------------------------------------------------------|
| •                                                                                                    | 0.00                                                                | 0.00                                                                                                    | 0.00                                                     |
|                                                                                                    | 0.00                                                                | 0.00                                                                                                    | 0.00                                                     |
| TOTAL INGRESOS GRAVADOS                                                                                                    | 48,000,000                                                          | 17 - TOTAL IMPUESTO                                                                                                | 347,000                                                  |
| 18 - GENERACIÓN DE ENERGIA                                                                                                    | 0.00                                                                | 19 - IMPUESTO LEY 56 DE 1981                                                                                       | 0.00                                                     |
|                                                                                                    |                                                                     |                                                                                                    |                                                          |
| Concepto<br>20 - TOTAL AUTORETENCIÓN DE INSDUSTRIA Y COM                                                                                                    | IERCIO PRACTICADAS EN EL PERIODO                                    | Val                                                                                                    | lor<br>447,000                                           |
| Concepto<br>20 - TOTAL AUTORETENCIÓN DE INSDUSTRIA Y CON<br>Concepto                                                                                                    | MERCIO PRACTICADAS EN EL PERIODO                                    | Val                                                                                                    | lor<br>347,000<br>lor                                    |
| Concepto<br>20 - TOTAL AUTORETENCIÓN DE INSDUSTRIA Y CON<br>Concepto<br>21 - AUTORETENCIÓN DE AVISO Y TABLERO (15% DI                                                                                                    | MERCIO PRACTICADAS EN EL PERIODO<br>EL REGLÓN 20)                   | Val<br>3<br>Val                                                                                                    | lor<br>347.000<br>lor<br>0.00                            |
| Concepto<br>20 - TOTAL AUTORETENCIÓN DE INSDUSTRIA Y CO<br>Concepto<br>21 - AUTORETENCIÓN DE AVISO Y TABLERO (15% DI<br>Concepto                                                                                                  | MERCIO PRACTICADAS EN EL PERIODO<br>EL REGLÓN 20)                   | Val<br>3<br>Val<br>c<br>Val                                                                                        | lor<br>000<br>000                                        |
| Concepto<br>20 - TOTAL AUTORETENCIÓN DE INSDUSTRIA Y CO<br>Concepto<br>21 - AUTORETENCIÓN DE AVISO Y TABLERO (15% DI<br>Concepto<br>22 - AUTORETENCIÓN SOBRETASA BOMBERIL (5% DI                                                  | MERCIO PRACTICADAS EN EL PERIODO<br>EL REGLÓN 20)<br>IEL REGLÓN 20) | Val<br>3<br>Val<br>c<br>Val                                                                                        | lor<br>147,000<br>1or<br>0.00<br>1or                     |
| Concepto<br>20 - TOTAL AUTORETENCIÓN DE INSDUSTRIA Y CO)<br>Concepto<br>21 - AUTORETENCIÓN DE AVISO Y TABLERO (15% DI<br>Concepto<br>22 - AUTORETENCIÓN SOBRETASA BOMBERIL (5% DI<br>Concepto                                     | MERCIO PRACTICADAS EN EL PERIODO<br>EL REGLÓN 20)<br>HEL REGLÓN 20) | Val<br>3<br>Val<br>C<br>Val<br>C<br>Val<br>C<br>Val<br>Val<br>Val<br>Val<br>Val<br>Val<br>Val<br>Val<br>Val<br>Val | lor<br>247,000<br>1or<br>1or<br>1or<br>200               |
| Concepto<br>20 - TOTAL AUTORETENCIÓN DE INSDUSTRIA Y CON<br>Concepto<br>21 - AUTORETENCIÓN DE AVISO Y TABLERO (15% DI<br>Concepto<br>22 - AUTORETENCIÓN SOBRETASA BOMBERIL (5% DI<br>Concepto<br>23 - SANCIÓN POR EXTEMPORANEIDAD | AERCIO PRACTICADAS EN EL PERIODO<br>EL REGLÓN 20)<br>JEL REGLÓN 20) | Val<br>Val<br>Val<br>Val<br>Val                                                                                    | lor<br>547,000<br>lor<br>0.00<br>lor<br>0.00<br>lor      |
| Concepto<br>20 - TOTAL AUTORETENCIÓN DE INSDUSTRIA Y CON<br>Concepto<br>21 - AUTORETENCIÓN DE AVISO Y TABLERO (15% D<br>Concepto<br>22 - AUTORETENCIÓN SOBRETASA BOMBERIL (5% D<br>Concepto<br>23 - SANCIÓN POR EXTEMPORANEIDAD   | AERCIO PRACTICADAS EN EL PERIODO<br>EL REGLÓN 20)<br>EL REGLÓN 20)  | Val<br>Val<br>Val<br>Val<br>Val<br>Val                                                                             | lor<br>147.000<br>1or<br>1or<br>1or<br>1or<br>1or<br>100 |